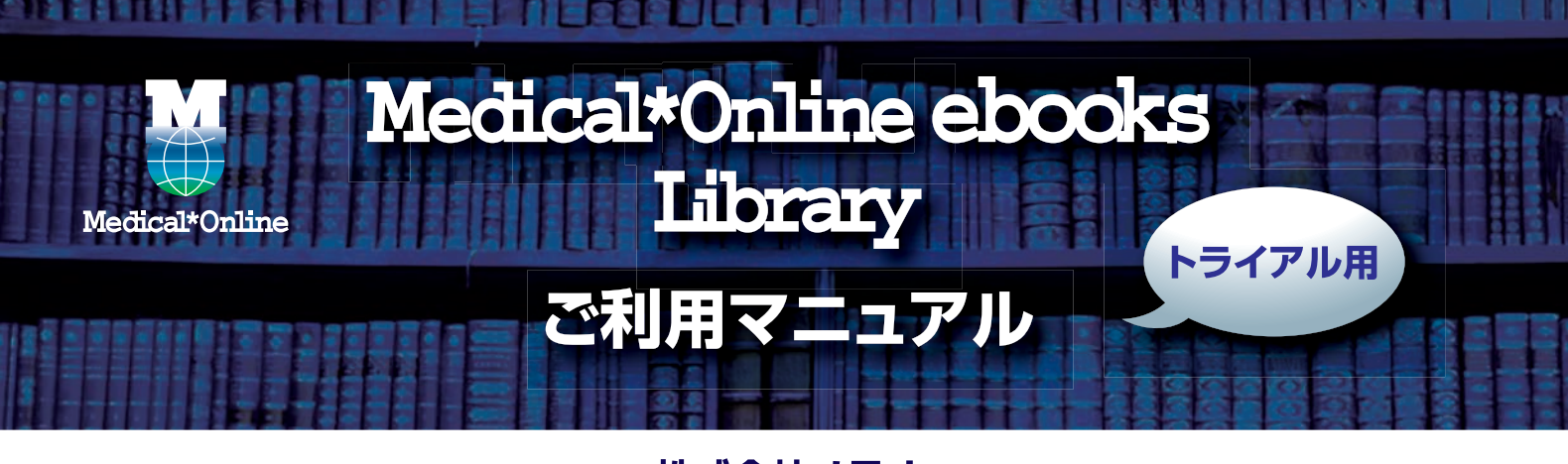

## 株式会社メテオ

2014年 9月版

| 「 メディカル                                             | 医療の総合ウェアサイト                                                 |                                                                       |                                        | ▶はじめての:                                                       | ちへ ▶ヘルプ ▶お問い合わせ                              | ▶ご意見・ご要望 ▶サイトマップ                   |
|-----------------------------------------------------|-------------------------------------------------------------|-----------------------------------------------------------------------|----------------------------------------|---------------------------------------------------------------|----------------------------------------------|------------------------------------|
| ホーム 最新情報・特集                                         |                                                             | 電子書籍<br>E-Books                                                       | くすり<br>医薬品検索                           | プロダクト (医療機器・関連サービス検索                                          | 医学書販売                                        |                                    |
| キーワード検索                                             | ▶ タイトルで招                                                    | す ▶ 分野で                                                               | 深す ト 出版社                               | ±で探す ▶ 購入演                                                    | 書籍で探す                                        |                                    |
| ム > 電子書籍                                            | 22                                                          |                                                                       |                                        |                                                               |                                              |                                    |
| 2 電子書籍を探す                                           |                                                             |                                                                       | 10 ▼ 件 3                               | ずつ表示 検索                                                       | オプション検索 🛛 🗎 文                                | 献を含む                               |
| 検索のヒント                                              | ご注意事項                                                       |                                                                       |                                        |                                                               |                                              |                                    |
| 『ィカルオンライン<br>「・(一部 例外あり)<br>インフォメーション<br>▶ 2014年09月 | TE-Books」ライブラリーち<br>ン<br>ユーザーズマニュア川<br>推奨動作環境について           | ナービスは、医学・医療に関<br>/はこちらから<br>:はこちらから                                   | 通した同時アクセス数無制                           | 順の電子書籍を提供してい                                                  | 6 ようこそれ<br>ID :<br>会員種別 : 法人会<br>フラン種別 : フリー | キズ会社メテオ 様<br>:貝<br>.アクセスブラン        |
| 着書籍                                                 |                                                             |                                                                       |                                        |                                                               |                                              | [料金表を見る]                           |
| Englished Line Line Line Line Line Line Line Line   | 内フローラとエ<br>ロジー<br>薬出版<br>谷茂(編)                              | 薬剤師のた<br>息・COPD<br>ですすめる<br>導のポイン<br>呼吸研究<br>福知義之助<br>山下直美(制          | めの瑞<br>チーム<br>取入指<br>ト<br>(監修)<br>著)   | 新しい診断と治療<br>のABC49/内分泌<br>前立腺がん改訂第<br>2版<br>最新医学社<br>木原和徳(編集) | MY~-ジログイ                                     | ン MYページ新規登録<br>[MYページとは?]<br>ロクアウト |
| [病] 2000 日千                                         | 5歳着香のからだと<br>気(シリーズ)肺気<br>(第2版改訂新)<br>)<br>本医学館<br>治松(羊−(著) | AEE®/AHER*<br>「チーム医<br>は何か 医現<br>に生かす社<br>らのす社<br>日本看護語<br>会<br>細田満和子 | 康」と た た ア 会 学 か ー チ る 会 出版 ( 著 )       | 人工股関節がよく<br>わかる本<br>日本股関節研究振<br>興財団<br>別庁諸兄(監修)               |                                              | Medical*Online                     |
| 消化管疾動                                               | 化管疾患診療マ<br>ユアル<br>本医学館<br>辺純夫(編集)永<br>章仁(編集)北條              | 産婦人科診<br>日の話題一<br>永井書店<br>玉舎輝彦(                                       | 度 今<br>2012 COPD<br>(1997)786506<br>第例 | COPD (慢性閉塞性<br>肺疾患) プライマ<br>リケア医のための<br>診療のポイント<br>呼吸研究       | <b>M</b> × <del>7</del> 7                    | check •<br>Medical*BookCenter •    |

## I. サービスの基本

- ・図書館等が管理するLANに接続されたPC、タブレット等で閲覧します。
- ・閲覧にはWebブラウザが必要です。
- ・書籍によって、何人でも同時に閲覧できるもの(フリーアクセス方式)、規定の人数(トライアル時は1名)のみ閲覧でき るもの(買切方式)があります。
- ※正式サービスでは、閲覧のほか「貸出」も可能となります(買切方式のみ)。

## II. ご利用者編

1. 利用可能な環境

① 利用ソフト: OS標準のWebブラウザ、Flash Player 9.0.115.0以上 (PC) またはHTML5 (タブレット、スマート フォン) が動作すること

② デバイス:

・パソコン (Windows XP以上またはMac OS X 10.4 Intel以上)

・タブレット、スマートフォン (iPhone・iPad:iOS4.3以上、Android2.2以上、Kindle Fire 2nd Generation・HD)
 ※ 貸出サービスではbookend desktopのインストールが必要です。

2. 利用者登録

① ID、パスワード方式によるご利用機関では、事前に図書館(図書室)でID、パスワードを確認して下さい。

② MYページも登録されておくと、書籍の閲覧履歴を残しておくことができます。

③「閲覧」するには、図書館等のLANで提供されている大学・病院等のエリア内で利用が可能です。

※「貸出 (トライアル時非対応)」は、MYページ登録が必要です。MYページ登録につきましては、メディカルオンライン ご利用者マニュアルをご参照ください。

まずご契約施設のエリア内でbookendへ該当書籍をダウンロードしたのち、エリア内・外で「閲覧」が可能です。

3. 書籍の選択

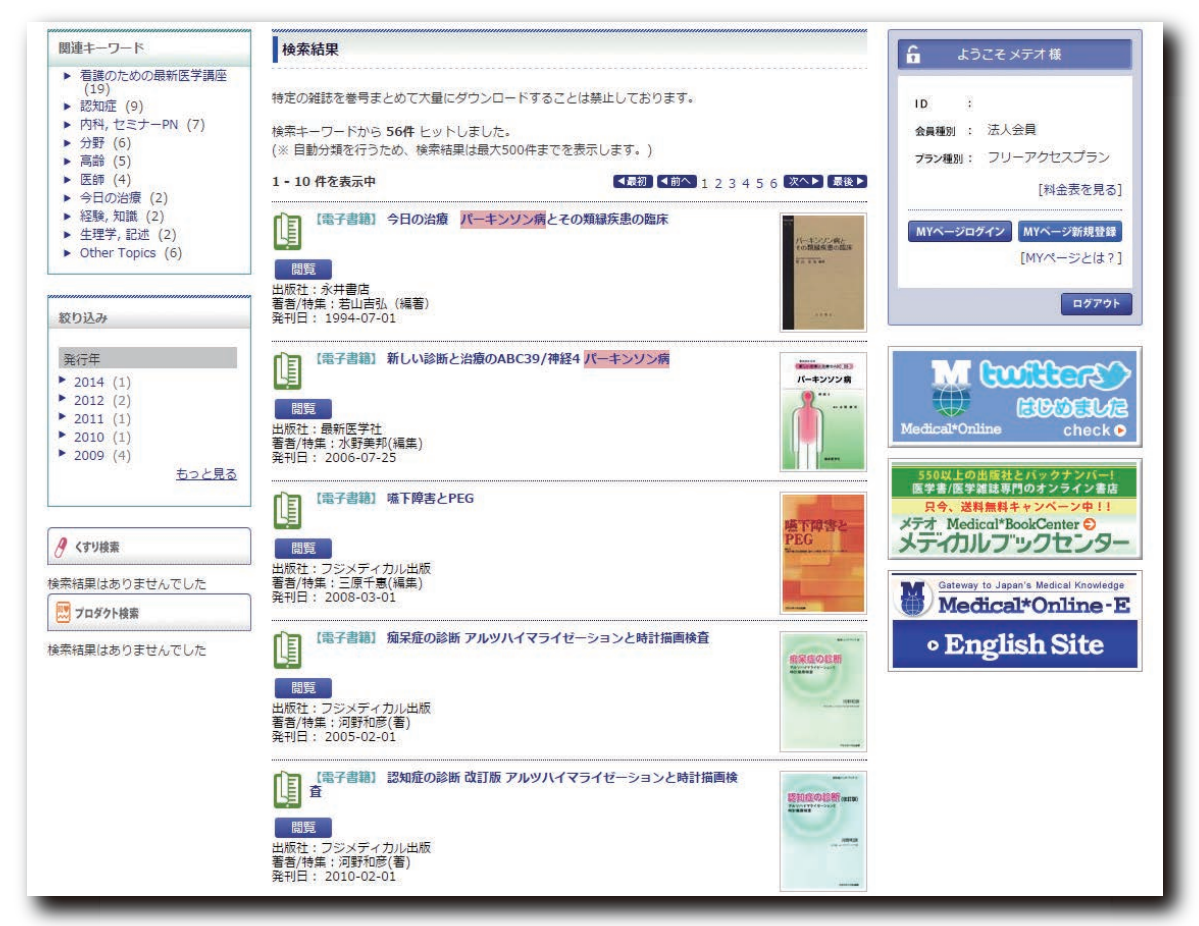

① キーワード検索、タイトル・分野・出版社で探すなどの一覧から読みたい書籍を選ぶ。

② 検索などで表示される書籍の一覧は、初期設定では「未購入書籍」も含まれます。

③ 購入した書籍だけ表示するには、「購入済書籍から探す」画面を表示して下さい。

- ④「買切」電子書籍は、利用可能な状態の場合「閲覧」ボタンが表示されます。
- ⑤「フリーアクセス」の書籍は、他の利用者が閲覧していても、閲覧が可能です。

- 4. 検索機能
  - ① キーワード検索の対象は次の通りです。
    - ・タイトル、著者名等の書誌情報
    - ・目次
    - ・索引項目(該当ページを含んだ単元をハイライト)
  - ② 未購入の書籍を非表示にできます。(トライアル時非対応)
  - ③ 論文 (メディカルオンライン)の検索結果も同時に表示できます。必要な場合はメニューバーにある「文献を含む」
    - を 🗹 して下さい。

| 関連キーワード                                                                                                    | 検索結果                                                                                                    | 🔓 ようこそ メデオ様                                                                                                    |
|----------------------------------------------------------------------------------------------------|----------------------------------------------------------------------------------------------------|----------------------------------------------------------------------------------------------------|
| <ul> <li>・ 疾患, 看護(39)</li> <li>・ 患者(38)</li> <li>・ パーキンソン病治療(23)</li> <li>・ 認知症(14)</li> <li>・ 運動(19)</li> <li>・ リハビリテーション, 障害(13)</li> <li>・ 内科 進歩(11)</li> </ul> | -<br>特定の雑誌を巻号まとめて大量にダウンロードすることは禁止しております。<br>検索キーワードから 11043件 ヒットしました。<br>(※ 目動分類を行うため、検索結果は最大500件までを表示します。)<br>1 - 10件を表示中<br>【見知】【前へ】1 2 3 4 5 6 7 8 9 10 (次へ) (急) | ID :<br>会員種別: 法人会員<br>フラン種別: フリーアクセスプラン<br>[料会表を見る]                                                                                                    |
| <ul> <li>Patients (16)</li> <li>遠伝子 (11)</li> <li>遠下 (10)</li> <li><u>ちっと見る   すべて見る</u></li> </ul>                                                                 | (電子書籍)今日の治療<br>パーキシゾン病とその類様疾患の臨床<br>問題<br>出版社:永井書店<br>著合持集:若山直弘(編著)<br>発刊目:1994-07-01                                                                               | MYページログイン MYページ新規登録<br>[MYページとは?]<br>ログアウト                                                                                                    |
| 総行年<br><sup>2</sup> (行年<br><sup>2</sup> 2014 (113)<br><sup>2</sup> 2013 (662)<br><sup>2</sup> 2012 (661)<br><sup>2</sup> 2011 (660)                                | (文献) 治療ガイドラインと最近の進歩<br>生野真朝,山門擁高,高橋良輔<br>京都大学神経内科<br>難病と在宅ケア 20(1): 37-40, 2014.<br>(アブストラクト)                                                                       | M Culters<br>BOOEUE<br>Medical*Online check o                                                                                                    |
| ▶ 2010 (727)<br><u>おつと見る</u> ダ くすり検索 奈栢果はありませんでした                                                                                                    | 【全文FAX送信】<br>(電子書籍】新しい診断と治療のABC39/神経4 パーキ>ソン病<br>開題<br>出版社:最新医学社<br>著者持集:水野専邦(編集)<br>容田目: 2006-07-25                                                                | 550以上の出版社とパックナンバー<br>医考測体学社は長門のオンライン基礎<br>日本 近代学社は長門のオンライン基礎<br>ステオ、Medical'BookCenter C<br>メティブリルフ"ックセンター<br>Cateway to Japan's Medical Knowledge<br>Medical*Online-E |
| 🔜 プロダクト検索                                                                                                    | 【文教】4、進化するパーキシソン病治康6)トータルケアを目指して c)パーキ                                                                                                    | • English Site                                                                                                    |

- 5. 購入リクエスト (トライアル時非対応)
  - ①リクエストを出すと、未購入書籍名が利用者情報とともに図書館へ送信されます。
  - ② 一旦リクエストした書籍について、取り消しはできません。
- 6. 閲覧の開始と終了
  - ① 検索結果等の一覧から1冊を選んで下さい。
  - ② 1冊丸ごと読む場合は、「閲覧」ボタンをクリックします。
  - ③途中の章から読む場合は、該当する「閲覧」ボタンをクリックして下さい。

|                                                                                                    | 書籍名                  | 喫煙病学の進歩                                                  |
|----------------------------------------------------------------------------------------------------|----------------------|----------------------------------------------------------|
| <b>撃煙病学の進歩</b>                                                                                                    | 出版社                  | 最新医学社                                                    |
|                                                                                                    | 発行日                  | 2013-07-25                                               |
|                                                                                                    | 著者                   | 井埜利博(著)                                                  |
| al set                                                                                                    | ISBN                 | 9784914909543                                            |
| 3051                                                                                                    | ページ数                 | 181                                                      |
| SPAC ALSO                                                                                                    | 版刷巻号                 | 初版                                                       |
| -1200                                                                                                    | 分野                   | 衛生·公衆衛生 > 予防/健康管理                                        |
| (20)e/                                                                                                    | 問覧制限                 | 同時閲覧数は無制限、貸出機能無し                                         |
| 個人で冊子購                                                                                                    | 2                    |                                                          |
| ! 個人で <del>冊子購</del><br>調次                                                                                            | 2                    |                                                          |
| <u>個人で冊子購</u><br>1次<br>表紙                                                                                             | λ                    |                                                          |
| 1 個人で冊子購<br>間次<br>表紙<br>はじめに                                                                                          | λ                    | P                                                        |
| 1 個人で冊子購<br>同次<br>表紙<br>はじめに<br>目次                                                                                    | λ                    | P 🗃                                                      |
| <ul> <li>個人で冊子購</li> <li>別次</li> <li>表紙</li> <li>はじめに</li> <li>目次</li> <li>第1章 暗漠室からみ</li> </ul>                      | 入                    | P (11)                                                   |
| <ul> <li>個人で冊子購</li> <li>次</li> <li>表紙</li> <li>はじめに</li> <li>目次</li> <li>第1章 喫煙率からみ、</li> <li>第2章 タバコに含ま。</li> </ul> | 入 た我が国の位置<br>れる化学物質と | 日本<br>日本<br>日本<br>日本<br>日本<br>日本<br>日本<br>日本<br>日本<br>日本 |

Medical\*Online 🛃 ebooks Library

④ 検索キーワードが索引の項目でヒットした場合、該当する「章」がハイライトするので、「閲覧」ボタンをクリック すると、その章が開きます。

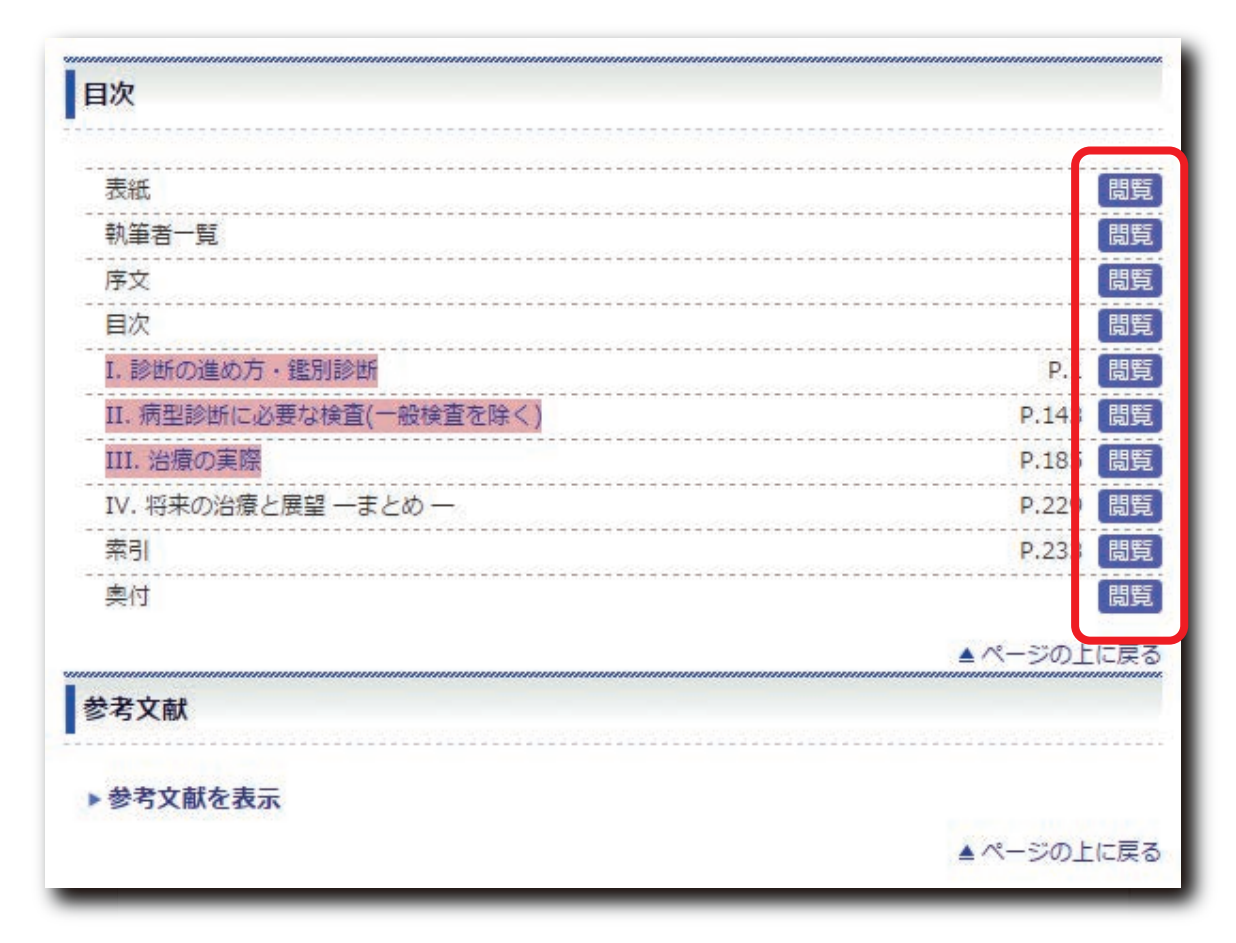

⑤ 書籍内の検索は「コントローラー」の「検索」メニューをご利用下さい。

| こうした観味症状の経過を追った正確な記録が後の専理像との対比<br>において重要となる。SND に特徴的な脂液所見はないが、基礎律<br>動の除液化がみられることが多い。<br>2) <b>治療に必要な病態生理</b>                                                                                                    | それぞれ有効例の報告はあるが、彰じていずれも効果は乏しいか、<br>あるいは一週性である。起立性振症に、すくみ足、姿勢及射器素に<br>対し、ノルアドレナリンの前駆物質である、ドロキシドバ(L-DOPS)<br>(ドブス)が有効であったとする報告もある。通常にも肉点を採用す<br>る。最近では起立性低血圧に対し塩酸ミドドリン(メトリジン)も使                                                                                                    |
|----------------------------------------------------------------------------------------------------|----------------------------------------------------------------------------------------------------|
| 黒質線条体ドーバミン作動線維が障害される Parkinson 病では、<br>線条体に存在する後シナプスドーバンミン受容対数は減少せず、<br>L-dopa に対する反応性が保たれているといわれている。これに対<br>し SND では早期から線条体が障害される。このため線条体に存在                                                                                                    | われる。<br>ほとんどの症例は薬物療法に紙技性で症状は進行する。運動障害<br>に対して家庭環境の整備や状、車椅子などの補助具の使用を考え<br>る。誤嚥や尿粉感染症に対する予防も必要になってくる。                                                                                                    |
| する近常要素称ドーバミンド物繊維のモンナブス会存体が少なくな<br>3、 会存相信体に関本が及ぶたかしいの<br>モーノード装着<br>第初期ののよさおている。近年<br>第初期ののよさおている。近年<br>な素能学して、またたとえ有効であったに<br>新初期ののよされている。近年<br>な素能学して、またたとえ有効であったに<br>第初期ののよされている。近年<br>な素能学して、またたとえ有効であったに<br>パミン会存体前面定か可能になってきた。<br>パミン会存体の面定を有なうた。SND<br>べきン会存体の面定を有なうた。SND<br>べきング病 200万-安<br>パーキンソン病 200万-安<br>パーキンジン病 200万-安<br>パーキンジン病 200万-安<br>パーキンジン病 100万-安<br>パーキンジン病 100万-安<br>パーキンジン病 100万-安<br>1007-マシ<br>パーキンジン病 100万-安<br>1007-マシ<br>パーキンジン病 100万-安<br>1007-マシ<br>パーキンジン病 100万-安<br>1007-マシ<br>パーキンジン病 100万-安<br>1007-マシ<br>パーキンジン病 100万-安<br>1007-マシ<br>パーキンジン病 100万-安<br>1007-マシ<br>パーキンジン病 100万-安<br>1007-マシ<br>パーキンジン病 100万-安<br>1007-マシ<br>パーキンジン病 100万-安<br>1007-マシ<br>パーキンジン病 100万-安<br>1007-マシ<br>パーキンジェート<br>なたまたしたい。この音校<br>にまたり、新知識の影響が少い眼球楽のに注目したりすることは<br>進しい | <ul> <li>1) 単常理子中後</li> <li>* (1) 生活作用</li> <li>* (1) 生活作用</li> <li>* (1) 生活</li> <li>* (1) 生活</li> <li>* (1</li></ul> |
| 3) 薬物療法,食事療法,その他の療法,合併症対策<br>SND のパーキンソン症状に対しL-dopa の他にも塩酸アマンタジ<br>ン(シンメトレル)、トリヘキシフェニジル(アーテン)、プロモクリ<br>ブチン(パーロデル)などの成パーキングの素所が試みられている。                                                                                                    | がら、なるべく歩幅を大きく、高く足を上げるように指導する。1.<br>2、1、2と声をかけりズムをとらせる、床にテーブを約30cm 間隔<br>で横にはり、それをまたぐようにして歩かせる。<br>(個)運動について SNDでは自発運動が乏しくなるため、患者<br>の廃用性施薬輪や関節拘縮を予防する目的で規則的な運動の習慣を                                                                                                    |

Medical\*Online 4 ebooks Library

⑥「コントローラー」メニューでは「書込み(ペン、付箋)」がご利用になれます。(複数の方が同一のパソコン等で ご利用の場合、書込んだ内容が他の方も閲覧できるので、ご注意ください。)

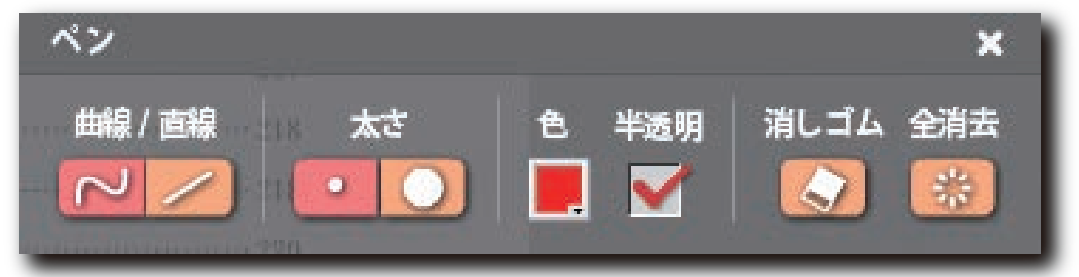

- ⑦ コントローラー上に表示される「数値」は表紙から数えた枚数で、書籍に記載されているページ数ではありません。
- ⑧閲覧が終了したら、次の利用者のためにブラウザのページやタブを閉じて下さい。
- ⑨ 閲覧中でも一定時間(15分)ご利用(ページめくり、拡大・縮小、書込みなど)がない場合、自動的に閲覧が終了した とみなします。続けて閲覧したい場合は、一旦閉じてから再び閲覧ボタンを押して下さい。
- 7. 印刷・コピー

| <section-header><section-header><section-header></section-header></section-header></section-header>                                                                                                    | 印刷                                                                                                    | ×                                                                                                    |
|----------------------------------------------------------------------------------------------------|----------------------------------------------------------------------------------------------------|----------------------------------------------------------------------------------------------------|
| <section-header><section-header></section-header></section-header>                                                                                                    |                                                                                                    |                                                                                                    |
|                                                                                                    | 印刷するページを                                                                                                    | 選択してください                                                                                                    |
|                                                                                                    |                                                                                                    |                                                                                                    |
|                                                                                                    | 3 3                                                                                                    |                                                                                                    |
| 1       1       1       1       1       1       1       1       1       1       1       1       1       1       1       1       1       1       1       1       1       1       1       1       1       1       1       1       1       1       1       1       1       1       1       1       1       1       1       1       1       1       1       1       1       1       1       1       1       1       1       1       1       1       1       1       1       1       1       1       1       1       1       1       1       1       1       1       1       1       1       1       1       1       1       1       1       1       1       1       1       1       1       1       1       1       1       1       1       1       1       1       1       1       1       1       1       1       1       1       1       1       1       1       1       1       1       1       1       1       1       1       1       1       1       1       1       1       1 | 2 4 4 (2 4 - 1 - 2 - 2 - 1 - 1 - 1 - 1 - 1 - 1 - 1                                                                                                    | T Design to an an antipation                                                                                                    |
| ・・・・・・・・・・・・・・・・・・・・・・・・・・・・・                                                                                                    | Transmission and the second second seco                                                                                                    | 1. 通信的笔句对"推测漆面                                                                                                    |
|                                                                                                    | a destruction of the second second second second second second second second second second second second second                                                                                                    |                                                                                                    |
|                                                                                                    |                                                                                                    |                                                                                                    |
| ・・・・・・・・・・・・・・・・・・・・・・・・・・・・・                                                                                                    | A month and at the second second second second second second second second second second second second second s                                                                                                    |                                                                                                    |
| <ul> <li></li></ul>                                                                                                    |                                                                                                    |                                                                                                    |
| 1       1         1       1         1       1         1       1         1       1         1       1         1       1         1       1         1       1         1       1         1       1         1       1         1       1         1       1         1       1         1       1         1       1         1       1         1       1         1       1         1       1         1       1         1       1         1       1         1       1         1       1         1       1         1       1         1       1         1       1         1       1         1       1         1       1         1       1         1       1         1       1         1       1         1       1 <td< td=""><td>Treasure process</td><td></td></td<>                                                                                                    | Treasure process                                                                                                    |                                                                                                    |
| ····································                                                                                                    | (1494944343494)                                                                                                    |                                                                                                    |
| ····································                                                                                                    | CONTRACTOR OF A DESCRIPTION OF A DESCRIPTION OF A DESCRIP |                                                                                                    |
| ・ ・・・・・・・・・・・・・・・・・・・・・・・・・・・・・・・・・・・                                                                                                    | CONTRACTOR CONTRACTOR                                                                                                    |                                                                                                    |
| <br>・・         ・・         ・・                                                                                                    | The second second second second second second second second second second second second second second second s                                                                                                    |                                                                                                    |
| ····································                                                                                                    | a realized of the second second second second second second second second second second second second second se                                                                                                    |                                                                                                    |
| ····································                                                                                                    | 1                                                                                                    |                                                                                                    |
| 1       1         1       1         1       1         1       1         1       1         1       1         1       1         1       1         1       1         1       1         1       1         1       1         1       1         1       1         1       1         1       1         1       1         1       1         1       1         1       1         1       1         1       1         1       1         1       1         1       1         1       1         1       1         1       1         1       1         1       1         1       1         1       1         1       1         1       1         1       1         1       1         1       1         1       1 <td< td=""><td>Concentration</td><td></td></td<>                                                                                                    | Concentration                                                                                                    |                                                                                                    |
| <ul> <li>         · · · · · · · · · · · · · · ·</li></ul>                                                                                                    | 1/00.0000000000000000000000000000000000                                                                                                    |                                                                                                    |
|                                                                                                    |                                                                                                    |                                                                                                    |
| 1 *****<br>* *****************************                                                                                                    | Contraction of the second second second second second second second second second second second second second s                                                                                                    |                                                                                                    |
| ************************************                                                                                                    | 10.000                                                                                                    |                                                                                                    |
| ************************************                                                                                                    | TREAS.                                                                                                    |                                                                                                    |
| ************************************                                                                                                    | A. A                                                                                                    |                                                                                                    |
| ・ 4<br>● 左 ● 両方 ● 右<br>● メモ・付箋を印刷する                                                                                                    |                                                                                                    |                                                                                                    |
| <ul> <li>○ 左 ○ 両方 ○ 右</li> <li>✓ 天・付箋を印刷する</li> </ul>                                                                                                    | 8, 88 (D8) 80 - 414 - 10 - 10 - 10                                                                                                    |                                                                                                    |
| <ul> <li>左</li> <li>両方</li> <li>右</li> <li>メモ・付箋を印刷する</li> </ul>                                                                                                    | A 4                                                                                                    |                                                                                                    |
| <ul> <li>○ 左 ○ 両方 ○ 右</li> <li>✓ メモ・付箋を印刷する</li> </ul>                                                                                                    |                                                                                                    |                                                                                                    |
| <ul> <li>○ 左 ○ 両方 ○ 右</li> <li>✓ メモ・付箋を印刷する</li> <li>○ (二) 印刷</li> </ul>                                                                                                    |                                                                                                    |                                                                                                    |
| <ul> <li>○ 左 ● 両方 ● 右</li> <li>✓ モ・付箋を印刷する</li> </ul>                                                                                                    |                                                                                                    |                                                                                                    |
| <ul> <li>○ 左 ○ 両方 ○ 右</li> <li>✓モ・付箋を印刷する</li> </ul>                                                                                                    |                                                                                                    |                                                                                                    |
| ● 左 ● 両方 ● 右<br>▼ メモ・付箋を印刷する                                                                                                    |                                                                                                    |                                                                                                    |
| <ul> <li>○ 左 ○ 両方 ○ 右</li> <li>✓ モ・付箋を印刷する</li> <li>(二) 印刷</li> </ul>                                                                                                    |                                                                                                    |                                                                                                    |
| <ul> <li>○ 左 ○ 両方 ○ 右</li> <li>✓ モ・付箋を印刷する</li> <li>(二) 印刷</li> </ul>                                                                                                    |                                                                                                    |                                                                                                    |
| <ul> <li>○ 左 ○ 両方 ○ 右</li> <li>✓モ・付箋を印刷する</li> <li>(二) 印刷</li> </ul>                                                                                                    |                                                                                                    |                                                                                                    |
| <ul> <li>○ 左 ○ 両方 ○ 右</li> <li>✓ メモ・付箋を印刷する</li> <li>(二) 印刷</li> </ul>                                                                                                    |                                                                                                    |                                                                                                    |
| <ul> <li>● 左 ● 両方 ● 石</li> <li>● ズモ・付箋を印刷する</li> <li>(二) 印刷</li> </ul>                                                                                                    |                                                                                                    | and the second second sec |
| ★モ・付箋を印刷する                                                                                                    |                                                                                                    | 四方 🛍 右                                                                                                    |
| メモ・付箋を印刷する<br>(二) 印刷                                                                                                    | 10 1 2 2 2 2 2 2 2 2 2 2 2 2 2 2 2 2 2 2                                                                                                    |                                                                                                    |
| メモ・付箋を印刷する<br>(二) 印刷                                                                                                    |                                                                                                    |                                                                                                    |
| スモ・19 美を印刷する<br>(言) 印刷                                                                                                    |                                                                                                    | AND A COLOR OF                                                                                                    |
| (二) 印刷                                                                                                    |                                                                                                    | 一般を印刷する                                                                                                    |
| (二)印刷                                                                                                    | Section States                                                                                                    |                                                                                                    |
| (二)印刷                                                                                                    |                                                                                                    |                                                                                                    |
| (三)印刷                                                                                                    |                                                                                                    |                                                                                                    |
|                                                                                                    |                                                                                                    | Con Chil                                                                                                    |
| 1 +42 - 229                                                                                                    |                                                                                                    |                                                                                                    |
| 1) 古代 229                                                                                                    |                                                                                                    | and the second second se                                                                                                    |
|                                                                                                    | W HOLE BAR                                                                                                    |                                                                                                    |
|                                                                                                    |                                                                                                    |                                                                                                    |

- ①閲覧中のページについては「印刷」が可能です。
- ② 印刷したページは、著作権法上認められた範囲でのみ利用が可能です。
- ③閲覧中の電子書籍そのものは、ファイルとして保存できません。
- ④ 検索に用いる電子書籍上の文字 (テキスト) はコピーできません。

8. 個人的な購入が可能

|                                                                                                    | 書籍名                                             | 顔面神経麻痺が起きたらすぐに読む本 |                                                           |                  |
|----------------------------------------------------------------------------------------------------|-------------------------------------------------|-------------------|-----------------------------------------------------------|------------------|
|                                                                                                    | 出版社                                             | A·M·S             |                                                           |                  |
| 5                                                                                                    | 発行日                                             | 2011-12-20        |                                                           |                  |
| ALL B                                                                                                    | 著者                                              | 柏森良二(著)           |                                                           |                  |
| 読む本                                                                                                    | ISBN                                            | 9784990455217     |                                                           |                  |
|                                                                                                    | ページ数                                            | 62                |                                                           |                  |
|                                                                                                    | 版刷巻号                                            | 第1刷               |                                                           |                  |
|                                                                                                    | 分野                                              | 医療技術 > リハビリ技術     |                                                           |                  |
| 10-1                                                                                                    | 閲覧制限                                            | 同時閲覧数と貸出数の合計が1まで  |                                                           |                  |
| TEI/(CEBOC                                                                                                    | <u>k購入 </u>                                     | 個人で冊子購入           |                                                           |                  |
| 国人でEBOC<br>国次<br>表紙                                                                                                    | <u>*購入 ]</u>                                    | <u>個人で冊子購入</u>    |                                                           | 閲                |
| <b>国次</b><br>表紙<br>はじめに                                                                                                 | <u>水購入 )</u> ]                                  | <u>個人で冊子購入</u>    | P.1                                                       | 問題               |
| <b> 次</b><br>表紙<br>はじめに<br>  次                                                                                          | <u>水購入 )</u> ]                                  | <u>個人で冊子購入</u>    | P.1<br>P.3                                                | 間間               |
| <b>国次</b><br>表紙<br>はじめに<br>目次<br>1   顔面神経麻痺                                                                             | ★購入                                             | <u>個人で冊子購入</u>    | P.1<br>P.3<br>P.7                                         |                  |
| <ul> <li>         液         表紙         はじめに         目次         1   顔面神経麻痺         2   発症の仕組み     </li> </ul>            | ★購入                                             | <u>個人で冊子購入</u>    | P.1<br>P.3<br>P.7<br>P.11                                 | 間<br>開<br>開      |
| <ul> <li>         ・・・・・・・・・・・・・・・・・・・・・・・・・・・・・</li></ul>                                                               | ★購入                                             | <u>個人で冊子購入</u>    | P.1<br>P.3<br>P.7<br>P.11<br>P.37                         | 間<br>間<br>間<br>間 |
| <ul> <li>         ・・・・・・・・・・・・・・・・・・・・・・・・・・・・・</li></ul>                                                               | ★購入<br>↓<br>とは<br>・と原因<br>ジデーション<br>素による治療      | 但人で冊子購入           | P.1<br>P.3<br>P.7<br>P.11<br>P.37<br>P.47                 |                  |
| 表紙<br>はじめに<br>目次<br>1   顔面神経麻痺<br>2   発症の仕組み<br>3   治療とリハビ<br>4   ボツリヌス毒<br>付録                                          | ★購入<br>↓<br>とは<br>↓<br>と原因<br>ジリテーション<br>実による治療 | 個人で冊子購入           | P.1<br>P.3<br>P.7<br>P.11<br>P.37<br>P.47<br>P.51         |                  |
| 書次       表紙       はじめに       目次       1   顔面神経麻痺       2   発症の仕組み       3   治療とリハビ       4   ボツリヌス毒       付録       参考文献 | ★購入<br>↓<br>とは<br>↓<br>と原因<br>リテーション<br>実による治療  | 個人で冊子購入           | P.1<br>P.3<br>P.7<br>P.11<br>P.37<br>P.47<br>P.51<br>P.58 |                  |

① 電子書籍のほとんどは個人でも購入が可能です。「個人でEBook購入」のリンクをクリックして下さい。

- ②書籍によっては冊子体もあるので、購入を希望される場合は、「個人で冊子購入」のリンクをクリックして下さい。
- 9. MYページ

| ■ 文献                                        | 文献:森本裕              | 司 さんの閲覧履歴 (2014/09/12現在)            |           |            |     |
|---------------------------------------------|---------------------|-------------------------------------|-----------|------------|-----|
| ▶ アラート用キーワード登録                              | ※ Myページにログインし       | た状態でダウンロードした文献および閲覧した電子書籍のうち、最新の100 | 件を表示していま  | す。         | -   |
| <ul> <li>休仔済みの使糸染件</li> <li>り期転席</li> </ul> | 100000000000        |                                     | 取り込み      | [[H]]]<br> |     |
|                                             | ご利用時刻               | 雑誌名/書籍名                             | 発行年       | 巻数         | 号数頁 |
|                                             | 2014-09-12 18:54:48 | 臨床検査診断マニュアル 改訂第2版                   | 2005-01-1 | D          |     |
|                                             | 2014-09-12 18:54:38 | アルツハイマー病を理解するために                    | 2010-05-3 | 0          |     |
| くすり                                         | 2014-09-12 18:54:26 | 実践パーソン・センタード・ケア認知症をもつ人たちの支援のために     | 2008-01-1 | D          |     |
| ▶ お気に入りリスト                                  |                     |                                     |           |            |     |
| ▶ 保存済みの検索条件                                 |                     |                                     |           |            |     |
| ▶ 保存済みの比較条件                                 |                     |                                     |           |            |     |

Medical\*Online 😸 ebooks Library

① MYページでは、電子書籍の閲覧履歴を表示します。

- ② 閲覧履歴は「文献のみ」、「書籍のみ」、「両方」で表示させることが可能です。
- ③「貸出予約」中の書籍を表示します。予約のキャンセルも可能です。(トライアル時非対応)

- 10. 貸出と返却 (トライアル時非対応)
  - ①「貸出」のボタンが表示されている電子書籍は、デバイスへのダウンロードによる貸出が可能です。(MYページへの 登録とログインが必要です)

| MPHONIA                                                                                                    | 書籍名                        | 看護のための最新医学講座 第21巻 耳鼻咽喉科疾患 第2版                                                               |
|----------------------------------------------------------------------------------------------------|----------------------------|---------------------------------------------------------------------------------------------|
|                                                                                                    | 出版社                        | 中山書店                                                                                        |
| RSING                                                                                                    | 発行日                        | 2008-04-18                                                                                  |
|                                                                                                    | 著者                         | 日野原重明(監修) 井村裕夫(監修) 岩井郁子(監修協力) 北村聖(監修協力) 喜多村健<br>(編集)                                        |
|                                                                                                    | ISBN                       | 9784521730103                                                                               |
|                                                                                                    | ページ数                       | 305                                                                                         |
|                                                                                                    | 版刷巻号                       | 第2版第1刷                                                                                      |
|                                                                                                    | 分野                         | 看護学 > 看護学一般                                                                                 |
|                                                                                                    | 閲覧制限                       | 同時閲覧数と貸出数の合計が1まで                                                                            |
| 個人で冊子購                                                                                                    |                            |                                                                                             |
| / 個人で冊子購<br> 次<br>表紙                                                                                                    |                            |                                                                                             |
| <ul> <li>個人で冊子購</li> <li>四次</li> <li>表紙</li> <li>監修のことば</li> </ul>                                                                                               |                            | <br><br>[3]<br>[3]                                                                          |
| <ul> <li>個人で冊子購</li> <li>次</li> <li>表紙</li> <li>監修のことば</li> <li>序(第2版)</li> </ul>                                                                                |                            |                                                                                             |
| <b>個人で冊子購</b><br>表紙<br>監修のことば<br>序(第2版)<br>序                                                                                                    |                            |                                                                                             |
| <ul> <li>個人で冊子購</li> <li>次</li> <li>表紙</li> <li>監修のことば</li> <li>序(第2版)</li> <li>序</li> <li>目次</li> </ul>                                                         |                            |                                                                                             |
| <ul> <li>個人で冊子購</li> <li>次</li> <li>表紙</li> <li>監修のことば</li> <li>序(第2版)</li> <li>序</li> <li>目次</li> <li>執筆者一覧</li> </ul>                                          |                            |                                                                                             |
| <b>個人で冊子購</b><br>表紙<br>監修のことば<br>序(第2版)<br>序<br>目次<br>執筆者一覧<br>第1章 全体像を把握                                                                                        | J<br>J<br>J<br>J<br>J<br>J |                                                                                             |
| <ul> <li>個人で冊子購</li> <li>3次</li> <li>表紙</li> <li>監修のことば</li> <li>序(第2版)</li> <li>序</li> <li>目次</li> <li>執筆者一覧</li> <li>第1章 全体像を把握</li> <li>第2章 検査の目的と</li> </ul> | <u>し</u>                   | E<br>E<br>E<br>E<br>E<br>E<br>E<br>E<br>E<br>E<br>E<br>E<br>E<br>E<br>E<br>E<br>E<br>E<br>E |

- ダウンロードしたいデバイスにbookendソフトをインストールしたのち、図書館等のLANへ接続し、MYページへ ログインして下さい。
- ③ 目的の電子書籍に表示された「貸出」ボタンをクリックし、表示された貸出期間(3日、7日、14日)から希望する期間 を選んだのち、「貸出」をクリックするとbookendのWeb書庫へダウンロードされます。

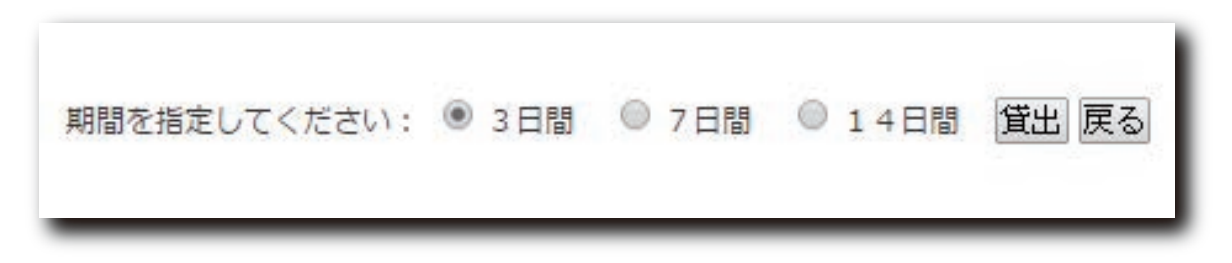

- ④ 貸出期間はダウンロードした日を1日目とし、選んだ期間の24時までとなります。
- ⑤ 借りた (ダウンロードした) 電子書籍は、bookend上で期間内は何回でも閲覧が可能です。
- ⑥ bookendソフト内の書籍リスト(本棚)から該当の書籍をダブルクリックし、閲覧して下さい。(bookendは暗号化したPDFを閲覧するソフトなので、ページ送り、検索、拡大・縮小など閲覧上の機能はPDFと同等です)

| Allk | <br>前のパージ 1/2 次のページ                                                                           |                                                     |
|------|-----------------------------------------------------------------------------------------------|-----------------------------------------------------|
| ×    | 顔面神経麻痺が起きたらすぐに読む本顔がひき<br>つる!目・ロが動かない!ベル麻痺・ハント症候<br>群後遺症を残さない正しいリハビリテーションと<br>最新の治療<br>柏森良二(蒂) | 取得日時: 2014/08/26 10:10<br>閲覧期限: 期限なし<br>残り共有台数: 3/3 |

⑦ 借りた電子書籍は暗号化しているので、PDFとして保存やテキストコピーをしても、内容を読むことはできません。 また、期日を過ぎると開けないので、bookendから削除して下さい。

⑧ 返却機能がないため、期日前に返却することは出来ません。

11. 貸出予約 (トライアル時非対応)

| SYMPHONIA 200           | 書籍名  | 看護のための最新医学講座 第21巻 耳鼻咽喉科疾患 第2版                     |
|-------------------------|------|---------------------------------------------------|
| EDICA                   | 出版社  | 中山書店                                              |
| URSING                  | 発行日  | 2008-04-18                                        |
| 看護。2000<br>第一医学講座(1928) | 著者   | 日野原重明(監修)井村裕夫(監修)岩井郁子(監修協力)北村聖(監修協力) 喜多村健<br>(編集) |
| widege one              | ISBN | 9784521730103                                     |
|                         | ページ数 | 305                                               |
|                         | 版刷巻号 | 第2版第1刷                                            |
| ****                    | 分野   | 看護学 > 看護学一般                                       |
|                         | 閲覧制限 | 同時閲覧数と貸出数の合計が1まで                                  |
| 品 閲覧中                   |      | 貸出中 ③ 予約(0 人待ち)                                   |

- ①他の利用者が貸出している電子書籍に対して、「予約」の申し込みが可能です。
- ② 予約は申し込み順に登録されます。
- ③ 貸出が可能となった時点で、登録したメールに案内が届きます。
- ④ 貸出可能メールの送信から24時間以内に貸出がない場合、予約キャンセルとみなします。
- ⑤ MYページで、ご自分の予約書籍名と予約キャンセルが出来ます。

## 12. bookendご利用時の注意 (トライアル時非対応)

- ① bookendに登録するメールアドレスは、MYページに登録したメールアドレスと揃えることをお勧めします。
- ② 既にbookendを利用している方で、そのWeb書庫と一緒に利用したい場合は、その登録メールアドレスで MYページ登録して下さい。